## Manuel d'installation du logiciel BushSoft Accounts

Pour faciliter l'installation, vous devez avoir reçu votre fichier de license de BushSoft. Vous avez besoin de ce fichier vers la fin de l'installation. D'ailleurs vous devez avoir le fichier courant d'installation SetupAcc.exe disponible.Vous pouvez télécharger ce dernièr à partir d'ici:

http://www.bushsoft.com/download/accounts/accounts13/SetupAcc.exe

Après avoir enregistré ce fichier sur votre disque, il faut l'ouvrir. Accepter la confirmation d'ouvrir l'executeable et vous êtes presenté avec un dialogue de confirmation d'installation. Accepter-le et sélectionnez la langue prefereable de l'installation (cette selection concerne seulement la procedure d'installation et non de la langue du logiciel actuellement installé).

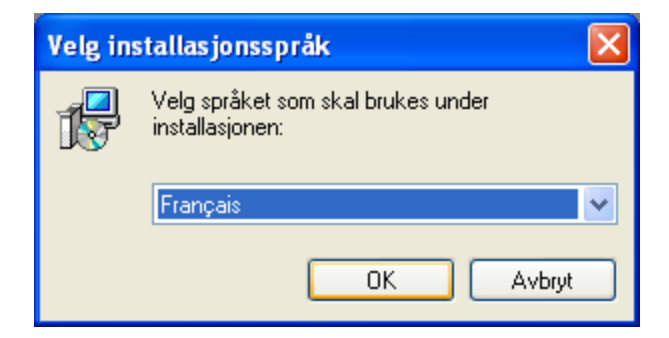

On continue par OK après avoir selectionné la langue preferée.

Voici la fenêtre du demarrage de l'installation:

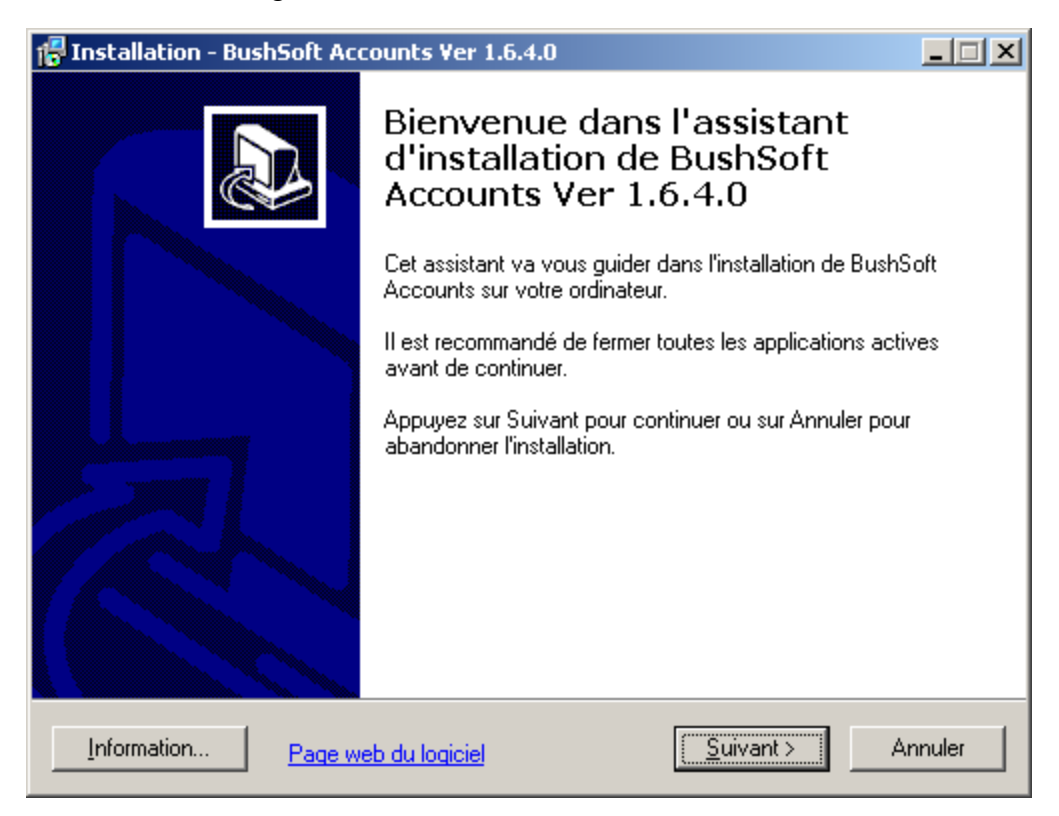

Demarrer l'installation par cliquer sur 'Suivant'...

Voici la fenêtre de l'accord de license:

| 🕼 Installation - BushSoft Accounts Ver 1.6.4.0                                                                                                    |
|----------------------------------------------------------------------------------------------------|
| Accord de licence<br>Les informations suivantes sont importantes. Veuillez les lire avant de continuer.                                                                                                    |
| Veuillez lire le contrat de licence suivant. Vous devez en accepter tous les termes avant<br>de continuer l'installation.                                                                                                    |
| BushSoft End User License agreement.                                                                                                    |
| NOTICE TO USER:                                                                                                    |
| THIS IS A CONTRACT.                                                                                                    |
| BY INSTALLING THIS SOFTWARE YOU ACCEPT ALL THE TERMS AND<br>CONDITIONS OF THIS AGREEMENT.<br>The BushSoft End User License Agreement accompanies this BushSoft Software<br>product and related explanatory materials ("Software"). The term "Software" also<br>shall include any upgrades, modified versions or updates of the Software licensed to 💙 |
| <ul> <li>Je comprends et j'accepte les termes du contrat de licence</li> <li>Je refuse les termes du contrat de licence</li> </ul>                                                                                                    |
| Information Page web du logiciel < Précédent Suivant > Annuler                                                                                                    |

Il faut lire le contrat, le contenu est plus ou moins standard comme pour les autres logiciels courants. Continuer par cliquer sur 'Je comprends....' et sur le bouton 'Suivant'.

| 🕼 Installation - BushSoft Accounts Ver 1.6.4.0                                                                                                    | × |
|----------------------------------------------------------------------------------------------------|---|
| Dossier de destination<br>Dù BushSoft Accounts Ver 1.6.4.0 doit-il être installé ?                                                                                                    | 3 |
| L'assistant va installer BushSoft Accounts Ver 1.6.4.0 dans le dossier suivant.<br>Pour continuer, appuyez sur Suivant. Si vous souhaitez choisir un dossier différent,<br>appuyez sur Parcourir. |   |
| C:\Programfiler\BushSoft\Accounts<br>Parcourir                                                                                                    |   |
| Le programme requiert au moins 1,7 Mo d'espace disque disponible.                                                                                                    |   |
| Information Page web du logiciel < Précédent Suivant > Annuler                                                                                                    |   |

Cette fenêtre demande la vérification du nom de dossier d'installation du logiciel même. **Accepter toujours le nom proposé ici**. Cliquer sur le bouton 'Suivant'.

Si le logiciel existe déjà sur votre ordinateur (donc il s'agit d'une mise à jour), une boîte de confirmation s'affiche. Si non, un autre boîte demande la confirmation de la creation.

| Dossier      | existant 🛛 🕅                                                        |
|--------------|---------------------------------------------------------------------|
| 2            | Le dossier :                                                        |
| $\checkmark$ | C:\Programfiler\BushSoft\Accounts                                   |
|              | existe déjà. Souhaitez-vous installer dans ce dossier malgré tout ? |
|              | la N <u>e</u> i                                                     |

Confirmer l'installation dans ce dossier existant par le bouton 'Oui'.

Ensuite il faut introduire votre nom, pour future reference qui avait fait l'installation.

| 🚰 Installation - BushSoft Accounts Ver 1.6.4.0                                                |         |
|-----------------------------------------------------------------------------------------------|---------|
| Information personelles<br>Votre nom:                                                         |         |
| Veuillez écrire votre nom, (pour savoir qui l'avait installé)<br>et puis cliquez sur Suivant. |         |
| Nom d'utilisateur :                                                                           |         |
| Amadou Toumani Tall                                                                           |         |
|                                                                                               |         |
|                                                                                               |         |
|                                                                                               |         |
|                                                                                               |         |
|                                                                                               |         |
|                                                                                               |         |
|                                                                                               |         |
| Information Page web du logiciel < Précédent Suivant >                                        | Annuler |

Pour continuer cliquer sur le bouton 'Suivant', la selection du mode de fonctionnement s'affiche.

La plupart de vous aura seulement besoin du mode simple, qui demande un ordinateur moyen performant. Pour activer la mode reseau, il faut un license particulier et des instructions de la configuration du reseau seront livres avec lui.

Donc, vérifier que 'Mode simple, sans reseau' (voir la fenêtre sur la page prochaine) est séléctionné et continuer par le bouton 'Suivant'

| 🚰 Installation - BushSoft Accounts Ver 1.6.4.0                                                                                                    |     |
|----------------------------------------------------------------------------------------------------|-----|
| Mode du logiciel<br>Desirez-vous le mode sans ou avec reseau?                                                                                                    |     |
| ATTENTION! Mode Reseau / Serveur marche seulement avec un license de reseau.                                                                                                    |     |
| Séléctionnez le mode desiré, et puis cliquez sur Suivant.                                                                                                    |     |
| <ul> <li>Mode simple, sans reseau</li> <li>Mode serveur, local et serveur pour autres clients.</li> <li>Mode client, à connecter au serveur - aucune données lolcalement</li> </ul> |     |
| Information Page web du logiciel < Précédent Suivant > Annul                                                                                                    | ler |

On continue par introduire le nom du dossier des données comptables. Remarquer que ce dossier n'est pas le même que le dossier où se trouve les fichiers du logiciel.

| 🚰 Installation - BushSoft Accounts Ver 1.6.4.0                                           |                    |
|------------------------------------------------------------------------------------------|--------------------|
| Séléctionnez le repertoire de base de données<br>Où voulez-vous enregistrer les données? |                    |
| Selectionnez le repertoire desiré, et puis cliquez sur Suivant.                          |                    |
| C:\BushData\Accounts                                                                     | Pa <u>r</u> courir |
|                                                                                          |                    |
|                                                                                          |                    |
|                                                                                          |                    |
|                                                                                          |                    |
|                                                                                          |                    |
|                                                                                          |                    |
|                                                                                          |                    |
|                                                                                          |                    |
| Information Page web du logiciel < Précédent Suivant >                                   | Annuler            |

Le dossier proposé comme defaut est C:\BushData\Accounts, et si vous n'avez pas des fortes raisons de changer cela, il faut continuer par le bouton 'Suivant'.

La fenêtre suivante fixe le nom du dossier du menu demarrer Windows (bouton toujours en bas à gauche au Bureau Windows) pour demarrer votre logiciel BushSoft Accounts.

| 🚏 Installation - BushSoft Accounts Ver 1.6.4.0                                                                                 |
|----------------------------------------------------------------------------------------------------|
| Sélection du dossier du menu Démarrer<br>Dù l'assistant d'installation doit-il placer les raccourcis du programme ?            |
| L'assistant va créer les raccourcis du programme dans le dossier du menu<br>Démarrer indiqué ci-dessous.                       |
| Appuyez sur Suivant pour continuer. Appuyez sur Parcourir si vous souhaitez<br>sélectionner un autre dossier du menu Démarrer. |
| BushSoft\Accounts Parcourir                                                                                                    |
|                                                                                                    |
|                                                                                                    |
|                                                                                                    |
|                                                                                                    |
| Information Page web du logiciel < Précédent Suivant > Annuler                                                                 |
|                                                                                                    |

Accepter le nom proposée et continuer par le bouton 'Suivant' à la fenêtre prochaine:

| 🚰 Installation - BushSoft Accounts Ver 1.6.4.0                                                                                                    | _ 🗆 🗙   |
|----------------------------------------------------------------------------------------------------|---------|
| <b>Tâches supplémentaires</b><br>Quelles sont les tâches supplémentaires qui doivent être effectuées ?                                                                      |         |
| Sélectionnez les tâches supplémentaires que l'assistant d'installation doit effectuer<br>pendant l'installation de BushSoft Accounts Ver 1.6.4.0, puis appuyez sur Suivant. |         |
| Créer une icône sur le <u>B</u> ureau                                                                                                    |         |
| Créer une icône dans la barre de Lancement rapide                                                                                                    |         |
| Copier votre fichicer de license au repertoire du logiciel?                                                                                                    |         |
|                                                                                                    |         |
|                                                                                                    |         |
|                                                                                                    |         |
|                                                                                                    |         |
|                                                                                                    |         |
|                                                                                                    |         |
|                                                                                                    |         |
| Information Page web du logiciel < Précédent Suivant >                                                                                                    | Annuler |

Voici des possibilités de automatiquement créer des raccourcis au Bureau Windows et sur la barre de lancement rapide (juste à droit du bouton Demarrer Windows). Cocher selon votre preference. La troisième ligne demande si vous voulez que l'installation aussi copie votre fichier de license au dossier du logiciel. Pour faciliter l'installation il est preferable de cocher cela aussi. Dependant si ce dernièr est coché, une dialogue de séléction ou parcours des disques est affiché pour vous permettre de retrouve votre fichier de license anterieurement enregistré.

| Select your licer                                                              | nse file                                                                                                    | ? ×                     |
|--------------------------------------------------------------------------------|----------------------------------------------------------------------------------------------------|-------------------------|
| <u>S</u> øk i:                                                                 | 🖙 Flyttbar disk (G:) 💽 🕑 📂 🖽 -                                                                                                    |                         |
| Mine siste<br>dokumenter<br>Skrivebord<br>Mine<br>dokumenter<br>Min datamaskin | <ul> <li>Spotlight-V100</li> <li>Trashes</li> <li>Documents</li> <li>Netscreen</li> <li>OpenOfficeNB</li> <li>PartitionMagic 8.0</li> <li>System</li> <li>BOA_ALIC.LIC</li> <li>BOD_ALIC.LIC</li> <li>SFB_SLIC.LIC</li> <li>SM2_SLIC.LIC</li> <li>SMM_SLIC.LIC</li> </ul> |                         |
| Mine<br>nettverkssteder                                                        | Eilnavn:     SFB_SLIC.LIC       Filtype:     LIC files (".LIC)                                                                                                    | Å <u>p</u> ne<br>Avbryt |

Retrouver et séléctionner le ficher de license reçu de BushSoft et cliquer sur 'Ouvrir'. Après vous voyes la fenêtre de confirmation des données introduites:

| Installation - BushSoft Accounts Ver 1.6.4.0                                                                                                    | _ 🗆 🗙   |
|----------------------------------------------------------------------------------------------------|---------|
| Prêt à installer<br>L'assistant dispose à présent de toutes les informations pour installer BushSoft<br>Accounts Ver 1.6.4.0 sur votre ordinateur.                                            |         |
| Appuyez sur Installer pour procéder à l'installation ou sur Précédent pour revoir ou<br>modifier une option d'installation.                                                                   |         |
| Installé par:<br>Amadou Toumani Tall<br>Dossier du menu Démarrer :<br>BushSoft/Accounts<br>Dossier de destination :                                                                           | A       |
| C:\Programmer\BushSort\Accounts<br>Mode séléctionné de l'application<br>Mode simple, sans reseau<br>Repertoire séléctionné des données<br>C:\BushData\Accounts<br>Fichier de license à copier |         |
| G:\SFB_SLIC.LIC                                                                                                    |         |
| Information Page web du logiciel < Précédent Installer                                                                                                    | Annuler |

Cliquez sur le bouton 'Install' pour lancer l'installation. Après la finission vous voyerez la confirmation de l'installation sur la fenêtre à la page suivante.

| 📅 Installation - BushSoft Accounts Ver 1.6.4.0 |                                                                                                    |  |  |  |
|------------------------------------------------|----------------------------------------------------------------------------------------------------|--|--|--|
|                                                | Fin de l'installation de BushSoft<br>Accounts Ver 1.6.4.0<br>L'assistant a terminé l'installation de BushSoft Accounts Ver<br>1.6.4.0 sur votre ordinateur. L'application peut être lancée à<br>l'aide des icônes créées sur le Bureau par l'installation.<br>Veuillez appuyer sur Terminer pour quitter l'assistant<br>d'installation. |  |  |  |
| Information Page web du logiciel               |                                                                                                    |  |  |  |

Cliquez sur le bouton 'Terminer' pour quitter le logiciel d'installation. Sur votre Bureau Windows il est maintenant un icône / raccourcie nommé BushSoft Accounts. Doublecliquez-le et vous demarrez votre logiciel de comptabilité pour la première fois:

| BushSoft Accounts 13th                                         | Month versio                        | n                |                    |         | _ 🗆 🗵                          |
|----------------------------------------------------------------|-------------------------------------|------------------|--------------------|---------|--------------------------------|
| <u>File H</u> elp                                              |                                     |                  |                    |         |                                |
| Accounts Recalculate                                           | r <mark>€</mark><br><u>R</u> eports | ₽ <u>B</u> ackup | ∰<br><u>T</u> ools | Log off | <mark>€</mark><br><u>E</u> xit |
| License Office Year                                            |                                     |                  |                    |         | Year                           |
| No accounting is currently open                                |                                     |                  |                    |         |                                |
| STAND-ALONE version. Network server: Disabled - SingleEXE mode |                                     |                  |                    |         |                                |

Cliquer au triangle noir à droit du boîte blanc sous 'License' et selectionner votre nom du license, egalement sur 'Office' et 'Year'.

Les details de votre license sont maintenant affiché correctement et vous allez continuer par cliquer sur le bouton 'Accounts' à gauche à la fenêtre.

Une boîte de message d'erreur se presente. Le logiciel ne trouve aucune fichiers des données sur la comptabilité mentionnée. Cela est normale comme c'est la première fois on demarre le programme.

Accepter ce problème en cliquant sur 'OK'.

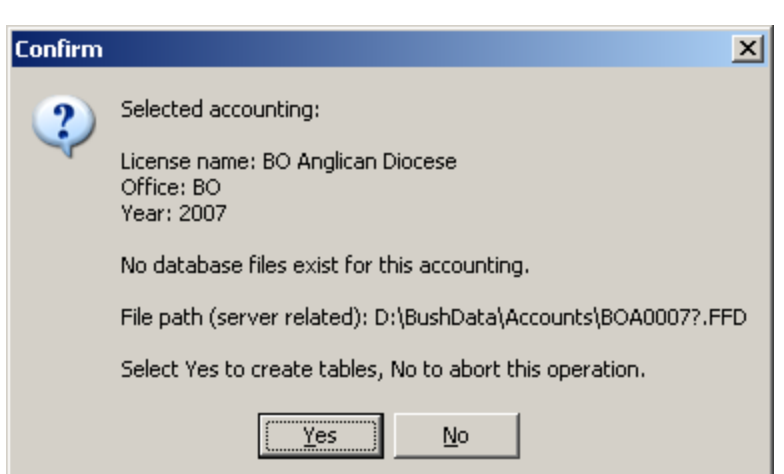

Une boîte de connexion avec nom d'utilisateur et mot de passe se presente. Il faut introduir le mot 'admin' (sans guillemets) comme nom d'utilisateur (Login ID) et mot de passe (Password).

Cliquer sur le bouton 'Login' pour entrer à la comptabilité.

| User lo      | gin dialog                |
|--------------|---------------------------|
| Logi<br>Pass | n ID: admin<br>word: **** |
|              | <u>Login</u> X Cancel     |

Preferences Autosave Data Quickvoucher Master Quickvoucher Details Cost Sharing Master Cost Sharing Details Import/Export Export groups Corporate acc. plan ÖK

Ensuite vous devez confirmez la

creation des nouveaux tableaux

comptabilité (Cliquez sur 'Yes'):

des données de la nouvelle

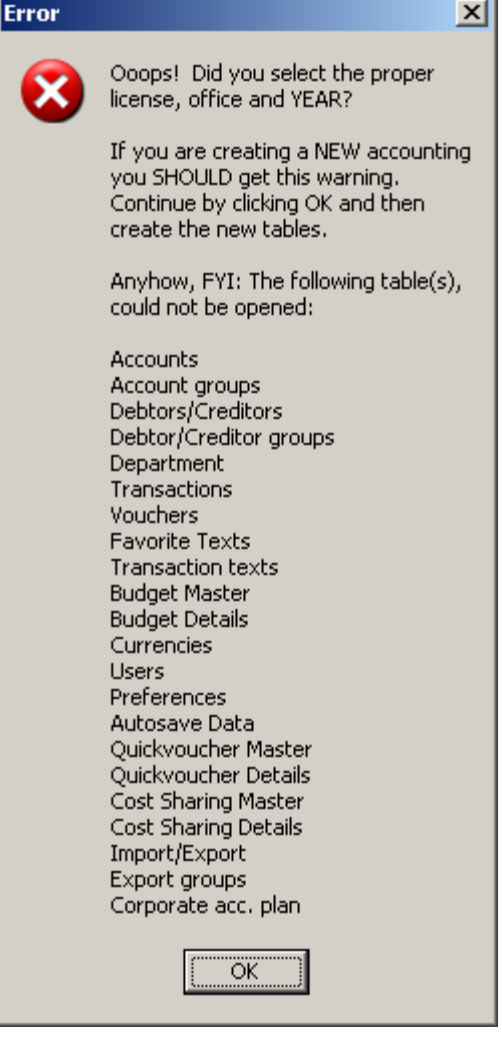

X

Dependant si vous aves dans votre license des definitions des monnaies etranges, vous voyez un nombre des messages d'alerte des taux d'echange de chaque monnaie:

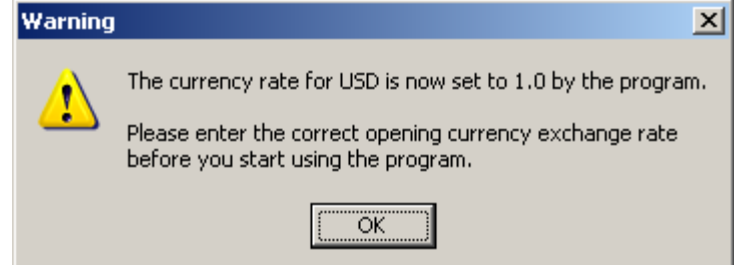

Accepter chaque message et rapellez-vous qu'il faut enregistrer des taux d'echange de ces monnaies ulterieurement.

Voici la fenêtre et la listes des pieces comptables. Il n'y a rien là dedans car la comptabilité vient d'être crée:

| 餐 Bro                 | wse ta       | bles - (T     | able cont         | ains 0 reco         | ords)               |              |          |            |          |                |      |         |      |
|-----------------------|--------------|---------------|-------------------|---------------------|---------------------|--------------|----------|------------|----------|----------------|------|---------|------|
| <u>E</u> xit <u>F</u> | <u>t</u> elp |               |                   |                     |                     |              |          |            |          |                |      |         |      |
| <u>T</u> ransa        | actions      | Budget        | <u>C</u> urrencie | s 🛾 <u>A</u> ccount | s   Acont. <u>F</u> | Payables     | A-Dimen: | sion   Fav | v. Texts |                |      |         |      |
| Vch#                  | Date         | M. Acct#      | Dim-A             | Text                |                     |              |          |            |          | Debit          |      | Credit  |      |
|                       |              |               |                   |                     |                     |              |          |            |          |                |      |         | 0,00 |
|                       |              |               |                   |                     |                     |              |          |            |          |                |      |         |      |
|                       |              |               |                   |                     |                     |              |          |            |          |                |      |         |      |
|                       |              |               |                   |                     |                     |              |          |            |          |                |      |         |      |
|                       |              |               |                   |                     |                     |              |          |            |          |                |      |         |      |
|                       |              |               |                   |                     |                     |              |          |            |          |                |      |         |      |
|                       |              |               |                   |                     |                     |              |          |            |          |                |      |         |      |
|                       |              |               |                   |                     |                     |              |          |            |          |                |      |         |      |
|                       |              |               |                   |                     |                     |              |          |            |          |                |      |         |      |
|                       |              |               |                   |                     |                     |              |          |            |          |                |      |         | -    |
| S                     | orted by     | y: Vouch      | er number         | •                   | Search for:         |              |          | Currenc    | y: SLL   | •              | = [  | NOR num | bers |
|                       | 3            | 0             | 1                 |                     | <                   |              | D1       | 1 :        | 25       | ±1             | ß    | Ĩ.      |      |
| <u>A</u> u            | udit         | <u>G</u> roup | s <u>F</u>        | irst <u>F</u>       | Prior               | <u>N</u> ext | Last     |            | 7qq      | <u>D</u> elete | ⊻iew |         | æ    |

Fermez cette fenêtre par le bouton 'Close' à droit en bas.

Cliquer ensuite sur le bouton 'Tools' à partir de la fenêtre principale:

| 餐 BushSoft Accounts 13th Month version 📃 🗐 🗙                                                                                                    |                                  |                                     |             |        |              |              |  |
|----------------------------------------------------------------------------------------------------|----------------------------------|-------------------------------------|-------------|--------|--------------|--------------|--|
| <u>File H</u> elp                                                                                                    |                                  |                                     |             |        |              |              |  |
| Accounts                                                                                                    | <b>C</b><br>Re <u>c</u> alculate | r <mark>€</mark><br><u>R</u> eports | ₽<br>Backup | Nools  | ₿<br>Log off | <b>E</b> xit |  |
| License                                                                                                    |                                  |                                     |             | Office |              | Year         |  |
| BO Anglican Diocese BO 2007                                                                                                    |                                  |                                     |             |        |              |              |  |
| Last used the 30.12.1899 by<br>Total number of transactions: 0 - No period is yet locked in these accounts<br>The last amendments have not been backed up to diskettes |                                  |                                     |             |        |              |              |  |
| Current user: "ADMIN". (Rights: Administration)<br>User logged in at: 28.03.2008 13:14:18                                                                              |                                  |                                     |             |        |              |              |  |
| STAND-ALONE version. Network server: Disabled - SingleEXE mode                                                                                                    |                                  |                                     |             |        |              |              |  |

| 👩 Tools and license data                                                                                                    |               |
|----------------------------------------------------------------------------------------------------|---------------|
| Utilities Information Maintenance Transfer License data                                                                                                    |               |
| Clicking this button will reindex all data files<br>for this accounting. Do this if you suspect<br>that your data has become corrupted.                                      |               |
| Attention!                                                                                                    |               |
| Clicking the RESTORE button with a previous backup diskette in the drive will overwrite the current accounting with the version on the diskette!!                            |               |
| Clicking this button will enable you to refresh<br>or change your current license file. This is<br>needed when your license has expired or<br>your priviledges have changed. |               |
|                                                                                                    | <u>C</u> lose |

Ensuite cliquez sur le bouton 'Restore' pour restaurer une copie du groups et plan comptable standard que vous avez reçu de BushSoft pour faciliter le demarrage et enregistrement de votre nouvelle comptabilité informatisée.

Une boîte de connexion s'affiche encore:

Utiliser le nom d'utilisateur et mot de passe 'admin' comme avant.

| User login dialog                 |  |  |  |  |  |
|-----------------------------------|--|--|--|--|--|
| Login ID: admin<br>Password: **** |  |  |  |  |  |
| 🕞 Login 🗙 Cancel                  |  |  |  |  |  |

Une boîte de dialogue parcourir dossiers s'affiche:

Séléctionnez le dossier là où vous avez enregistré le 'backup' du plan comptable que vous avez reçu de BushSoft et cliquez sur 'OK'.

Une boîte d'information sur le backup trouvé s'affice avec les dates de l'enregistrement, le nom d'utilisateur, les versions du logiciels et cetera. Accepter les détails et cliquez sur 'Yes' pour importer le plan des comptes et des group des comptes qui va vous servir comme un point de départ.

| Restore from drive and folder                                                                                                    | ? ×    |
|----------------------------------------------------------------------------------------------------|--------|
| Default folder - just click on OK.                                                                                                    |        |
| Programfiler     Recovered Files     RECYCLER     System Volume Information     OVD-RAM-stasjon (E:)     OUJ System (F:)     System (F:)     Files ressursar (X:)     Ditt private heimeområde (Z:)     Mine nettverkssteder |        |
| ок                                                                                                    | Avbryt |

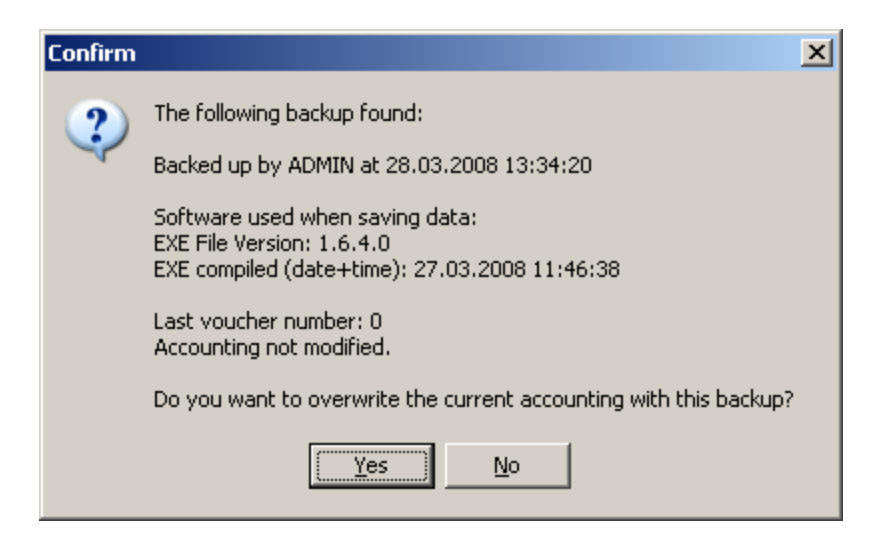

Félicitations, vous avez maintenant installé le logiciel et importé des fichiers necessaires pour commencer l'adaption du plan comptable et les autres détails selon votre besoin.

Les pas à venir vont être couvert dans un autre document 'Adaption de votre comptabilité actuelle au logiciel BushSoft Accounts'.